## Set Timezone Preference in Moodle

1. From within Moodle, click on your name and then "Preferences."

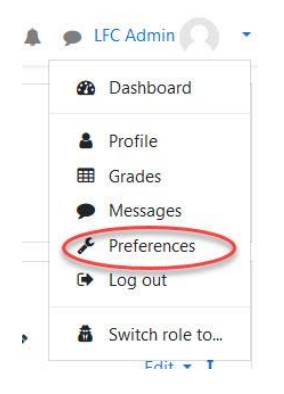

2. Click on "Edit Profile."

| Preferences |                          |
|-------------|--------------------------|
|             | User account             |
| <           | Edit profile             |
|             | Change password          |
|             | Preferred language       |
|             | Forum preferences        |
|             | Editor preferences       |
|             | Course preferences       |
|             | Calendar preferences     |
|             | Security keys            |
|             | Message preferences      |
|             | Notification preferences |

3. Choose your timezone using the dropdown menu.

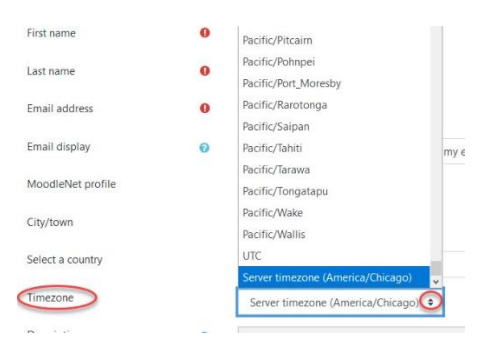

4. Scroll to the bottom of the page and click on "Update Profile."

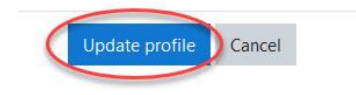